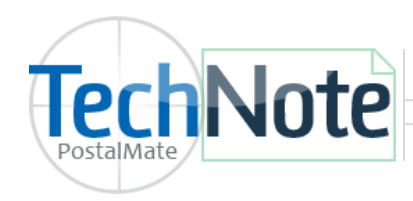

**UPS Custom Discounts** 

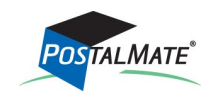

TechNote #206. Rev. 02.28.2014

You may have custom negotiated discounts from UPS in lieu of a traditional Tier level. Here is how to apply your custom negotiated UPS discounts in PostalMate:

- 1. Choose **Tools > PostalMate Settings.**
- 2. Select **UPS Setup** from the left pane.
- 3. Select the button for "Select level and set wholesale rates".
- 4. From the drop-down list, select "Custom."
- 5. For **each** service type, enter the discount percentage given to you by UPS.

|                | Set UPS Wholesale Rates                                                                                                | Enter your custom discounts                                           |            |     |
|----------------|----------------------------------------------------------------------------------------------------|-----------------------------------------------------------------------|------------|-----|
|                | Custom 👻                                                                                                    | Service Type                                                          | Discount % |     |
|                | 1                                                                                                    | ▶ UPS Next Day Air®                                                   | 0.00       |     |
|                | Choose this option only if your location<br>has UPS discounts that fall outside of<br>the ASO Incentive Level program. | UPS Next Day Air Saver®                                               | 0.00       | =   |
|                |                                                                                                    | UPS 2nd Air A.M. ®                                                    | 0.00       | -   |
| hoose "Custom" |                                                                                                    | UPS 2nd Air®                                                          | 0.00       |     |
| om the drop-   |                                                                                                    | UPS 3 Day Select® - Single Piece Commercial Package                   | 0.00       |     |
| own list       |                                                                                                    | UPS 3 Day Select® - Single Piece Residential Package                  | 0.00       |     |
|                |                                                                                                    | UPS Ground - Single Piece Commercial Package (1-5 lbs.)               | 0.00       |     |
|                |                                                                                                    | UPS Ground - Single Piece Commercial Package (6-10 lbs.)              | 0.00       |     |
|                |                                                                                                    | UPS Ground - Single Piece Commercial Package (11-15 lbs.)             | 0.00       |     |
|                |                                                                                                    | UPS Ground - Single Piece Commercial Package (16+ lbs.)               | 0.00       |     |
|                |                                                                                                    |                                                                       |            | Ŧ   |
|                |                                                                                                    | •                                                                     |            |     |
|                |                                                                                                    |                                                                       |            |     |
| -              |                                                                                                    | Apply Car                                                             | ncel       | 2н  |
| -              |                                                                                                    | Car                                                                   | ncel       | 2 H |
|                |                                                                                                    | Apply Car<br>Make sure each service ty                                | ncel       | 2 H |
|                |                                                                                                    | Apply X Car<br>Make sure each service ty<br>discount entered and clic | ncel       | 2 H |